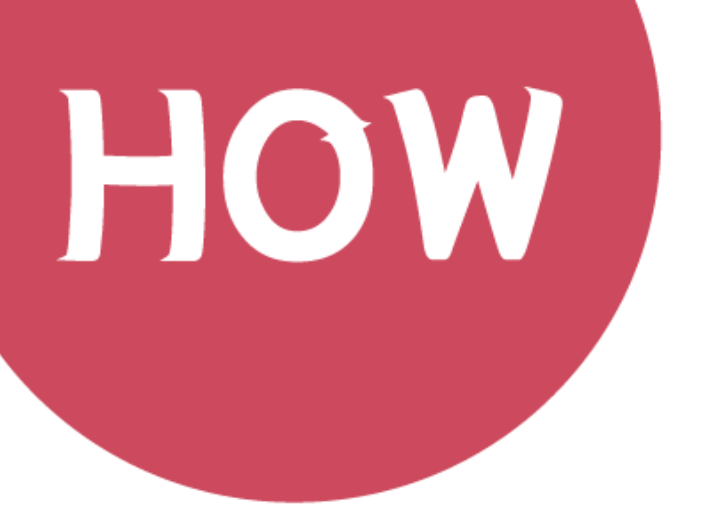

### Apply for Smarter Education Movement and Get an IES Account

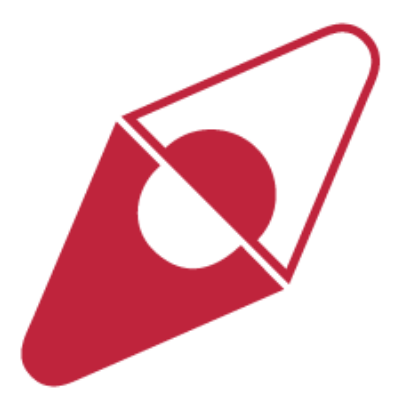

### Step 1 Click Go to Apply Below

Smarter Education Movement

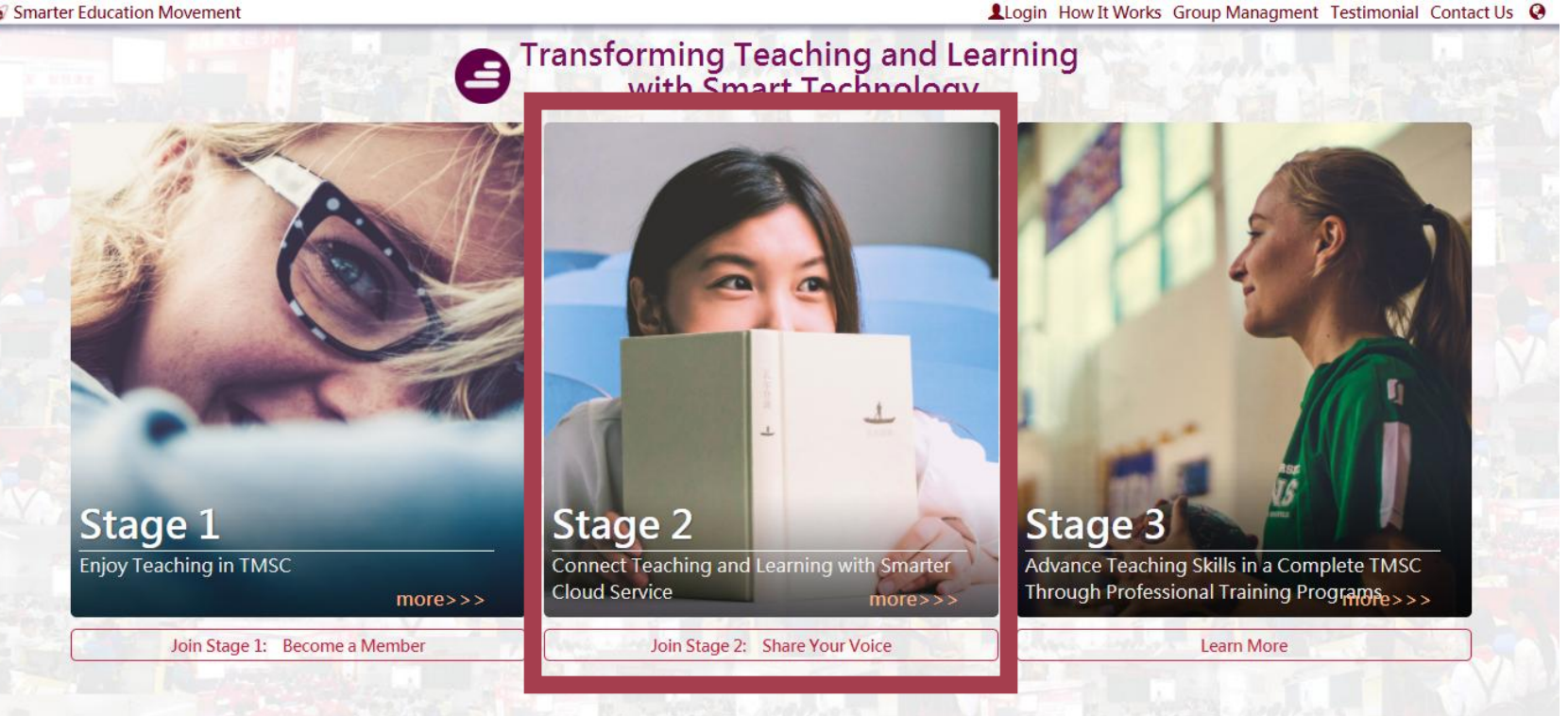

Go to Apply

# **Step 2** Sign Up for Membership of Smarter Education Movement

Smarter Education Movement Member Registration

Please sign up with one of the following social media accounts to complete the process.

| *Name Connie                                                                     |
|----------------------------------------------------------------------------------|
| *E-Mail aliceluying17@gmail.c *TEL                                               |
| school i.e. Brookline High School *Title<br>gn up with any of the above accounts |
| *Address                                                                         |
| *What do you teach? Example: 6th grade math                                      |
| *How did you hear about Smarter Education Movement?                              |
|                                                                                  |

I Agree to the Privacy Policy of Smarter Education Movement.

### Step 3 Fill in Your Personal Details

#### Smarter Education Movement Member Registration

Please sign up with one of the following social media accounts to complete the process.

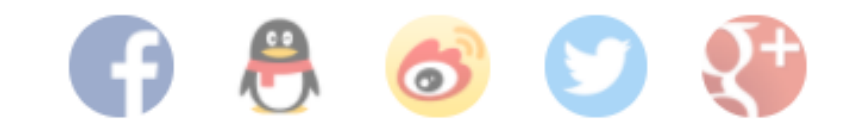

| *Name Connie                                                 |      |
|--------------------------------------------------------------|------|
| *E-Mail aliceluying17@gmail.c *TEL                           |      |
| *School i.e. Brookline High Scha *Title                      |      |
| *Country/Area 💌 🔻                                            |      |
| *Address                                                     |      |
| *What do you teach? Example: 6th grade math                  |      |
| *How did you hear about Smarter Education Movement?          |      |
| I Agree to the Privacy Policy of Smarter Education Movement. |      |
| Submit                                                       | SEND |
|                                                              |      |

### **Step 4** Continue to Phase 2

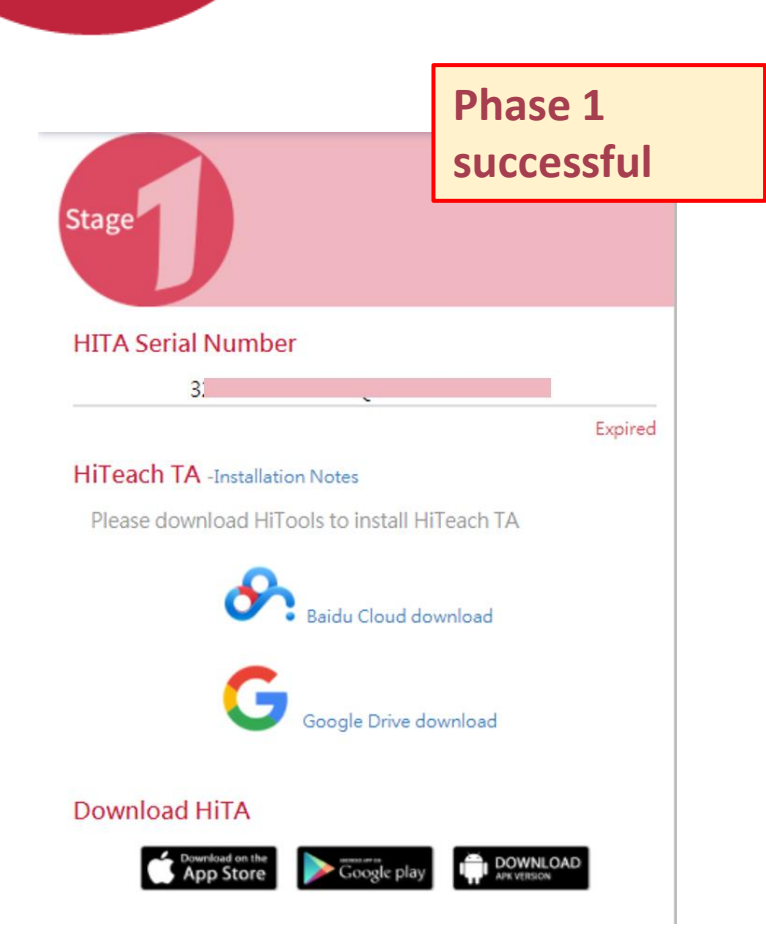

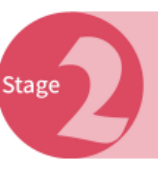

Connect Teaching with Smarter Cloud Service

TTLITDA provides accounts for Instructional Expert System (IES) educational cloud services to teachers who practice vigorously in Stage 1 applications. With the cloud access, teaching materials can be uploaded to cloud before class, and the e-Notes generated during class can al class. Students can use AClass One Learning Companion App installed on tablets to read e-Notes, activity records and the materials posted b anywhere with their individual account.

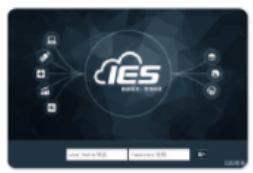

#### IES-Instructional Expert System

Fully integrated with TEAM Model Smarter Classroom, IES is the cloud platform that en store teaching materials, and access students' diagnostic reports. The e-notes generated th can be automatically stored in IES for 24/7 access to help students achieve academic succe enables teachers to strategize an educational solution to fit their students' needs. ...more

#### AClass ONE Learning Companion App

AClass ONE is the most convenient and friendly educational App which blends teachin lives. Students can read the E-notes and analysis reports generated automatically right afte materials provided by teacher, and watch videos marked by themselves to review the impo lecture. In addition, students' learning progress and development are accompanied by the throughout the lesson. The personalized learning portfolio will help individuals to unlock the

more month

Step 1 2 Enter event website. Share your thoughts on "Smarter Education"

#### Step 2 🔘

For teachers in Stage 1: your key for HiTeach TA will be automatically extended for 12

Upload your Smarter Classroom photo or she Click here

Join Stage 2:

Click here to continue to Phase 2

## **Step 5** Share your Passion for Smarter Education to Complete Phase 2

#### **⊘**−⊘

Share Your Voice Speaking up and Transforming Teaching and Learning with Smart Technology

> Share your thoughts on how smart technology brings better education and add the movement hashtag #SmarterEducationMovement on the post below.

| Current word cour    | nt: 0                                        |                          |
|----------------------|----------------------------------------------|--------------------------|
| Add the movement 1 # | the bashtad to bring the SmarterEducationMov | movement forward<br>emen |
| Jpload your phot     | 0                                            |                          |
| 2                    | Upload                                       |                          |
| Post Preview:        |                                              |                          |
| 内湖區<br>Connic lu     | 網奕資訊科技集團<br>·                                |                          |

1.Write down how you love the idea of Smarter Education and hash tag the following words.
#I support Smarter Education Movement Then, click 1.

2.Click 2 to upload a photo of your Smarter Classroom.

3.Click 3 to post it to Facebook.

### Step 6 Sign Up for an IES Account

![](_page_6_Figure_1.jpeg)